# PC400 Setup and Calibration

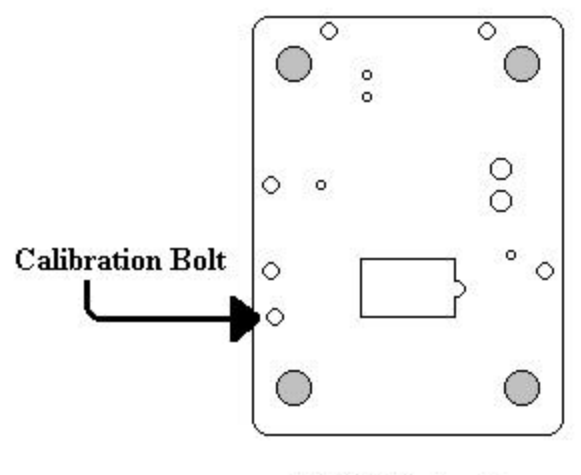

### PC400 Underside

### **Entering Calibration/Setup Mode:**

- 1. Turn on the scale and wait for the scale to display a weight.
- 2. Turn the scale over and remove the calibration bolt to expose the calibration button. (See picture above.)
- 3. Press the calibration button with a small pen or screwdriver.

#### **Calibration:**

- 1. Verify that the bubble level is indicating level. The bubble level is located under the platter.
- 2. After pressing the calibration button, under the scale, the display will show "div XX" where XX is 2.5, 5.0 or 10.
- 3. Press the UNITS button twice. The display will show "CAL 0".
- 4. With no weight on the scale, press the ZERO button.
- 5. The scale will count down from 7 to 0 and display "CAL FS". NOTE: If the scale senses motion, it will reset the count down. If "7" remains on the display, the scale is sensing movement, i.e. vibration, air currents, etc.
- 6. Place full capacity on the scale and press the ZERO button.
- 7. The scale will count down from 7 to 0 and return to the weigh mode.
- 8. Reinstall the calibration bolt.

## **Parameter Setup:**

- Enter the calibration mode as explained above.
- Use the ZERO button to change the setting of the current parameter and press the UNITS button to advance to the next parameter.
- The next page is a list of the PC400 parameter settings. The default settings are in BOLD.

| Parameter   | Setting                | Description                                                                        |
|-------------|------------------------|------------------------------------------------------------------------------------|
| div         | 2.5                    | 2500 displayed divisions (default for 5lb and 10lb scales)                         |
|             | 5.0                    | 5000 "                                                                             |
|             | 10                     | 10,000 " (default for 2lb scales)                                                  |
| САР         | 2                      | 2.2lb capacity                                                                     |
|             | 5                      | 5lb capacity                                                                       |
|             | 10                     | 10lb capacity                                                                      |
| CAL         | 0                      | Calibrate the scale's ZERO point when the ZERO button is pressed.                  |
|             | FS                     | Calibrate the scale's FULL SCALE point. (Only displayed after a zero calibration.) |
| rSt         | У                      | Selecting "Y" and pressing UNITS will set all parameters to their default value.   |
|             | n                      | Parameters are not defaulted.                                                      |
| AO          | 60                     | Auto off after 60 minutes of non-use.                                              |
|             | 30                     | " 30 "                                                                             |
|             | 20                     | " <u>20</u> "                                                                      |
|             | 10                     |                                                                                    |
|             | 5                      | ··· 5 ···                                                                          |
|             | 4                      | " <u>4</u> "<br>" <u>2</u> "                                                       |
|             | 3<br>2                 | с<br>с с с с с с с с с с с с с с с с с с с                                         |
|             | 1                      | " 1 "                                                                              |
| ZT          | 0.5                    | Auto zero tracking at 1/2 a displayed division                                     |
|             | 1.0                    | " 1 "                                                                              |
|             | 3.0                    | " 3 "                                                                              |
| nnA         | 1                      | Motion detected when displayed weight changes by 1 displayed division              |
|             | 3                      | " 3                                                                                |
|             | 5                      | " 5 "                                                                              |
| Suo         | on                     | Scale zeroes on power-up.                                                          |
|             | no                     | Scale loads calibration zero on power-up.                                          |
| d.o.        | td                     | Weight is transmitted from the scale when the scale receives a "W" command.        |
|             | C.P.                   | Weight is transmitted from the scale continuously.                                 |
|             | A.1                    | Weight is transmitted from the scale one time, each time the scale becomes stable. |
|             | A.2                    | Same as A.1, however, the scale must return to zero before transmitting again.     |
| For         | FO                     | Basic printstring format.                                                          |
|             | 2P                     | F0 printstring plus metric weight printed.                                         |
|             | F1                     | Modified version of the F0 print format. (Non Legal-for-Trade)                     |
|             | SP                     | Label printer format.                                                              |
| b.r.        | 12                     | Data transmitted at 1200 bits per second.                                          |
|             | 24                     | " 2400 "                                                                           |
|             | 48                     | " 4800 "                                                                           |
|             | 96                     | " 9600 "                                                                           |
| CSL         | CA                     | All weight units are available (lb, oz, kg, g and lb-oz)                           |
|             | L9                     | Available units are: lb, oz, kg, g                                                 |
|             | Ln                     | ID, Kg                                                                             |
|             |                        | 10, 0Z                                                                             |
| NOTE: lb-oz | 90<br>not available in | legal-for-trade mode (OP 44)                                                       |
| Units       | lh                     | Scale powers up in pounds                                                          |
| Omts        | 07                     | " ounces                                                                           |
|             | kg                     | " kilograms.                                                                       |
|             | g                      | " grams.                                                                           |
|             | lb-oz                  | " pounds and ounces.                                                               |
| oP          | St                     | Non legal-for-Trade mode.                                                          |
|             | 44                     | Legal-for-Trade mode (Handbook 44).                                                |
| Raw Counts  | ######                 | Shows the raw numbers from the AD converter.                                       |
| NOTE TI     | 1 '11 / /              |                                                                                    |

NOTE: The scale will return to the weigh mode after passing the last parameter.

WI337-00 PC400 Calibration and Setup.doc